## Adobe Premiere Pro CC - How to Revert Project Version to Use in Older Versions of Premiere Pro

The purpose of this wiki is to demonstrate how to edit the version information of your Adobe Premiere Pro (\*.prproj) project file so that it may be backwards compatible with older versions of the Adobe Premiere Pro CC software. Some may refer to this process as "hacking" your file.

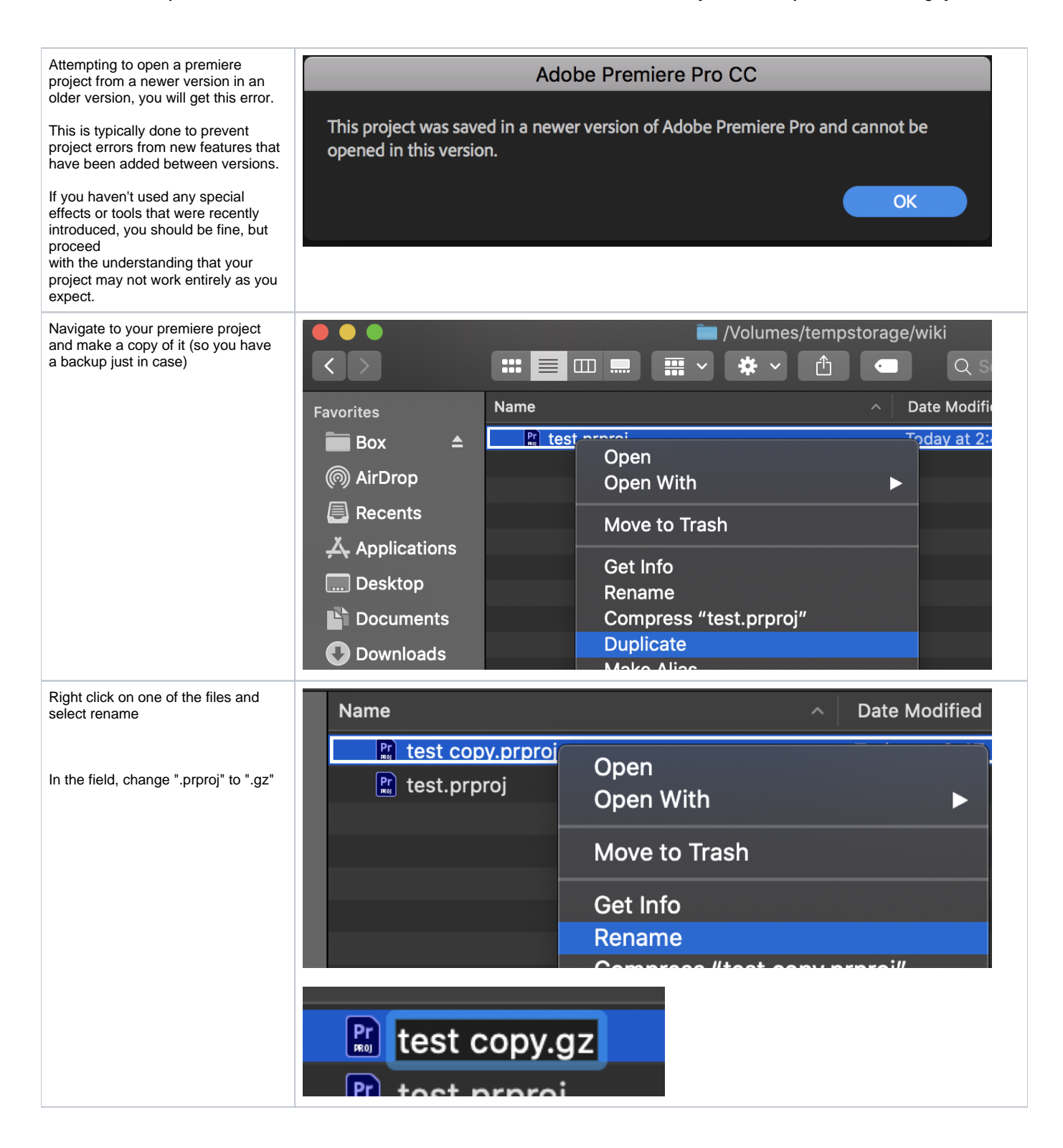

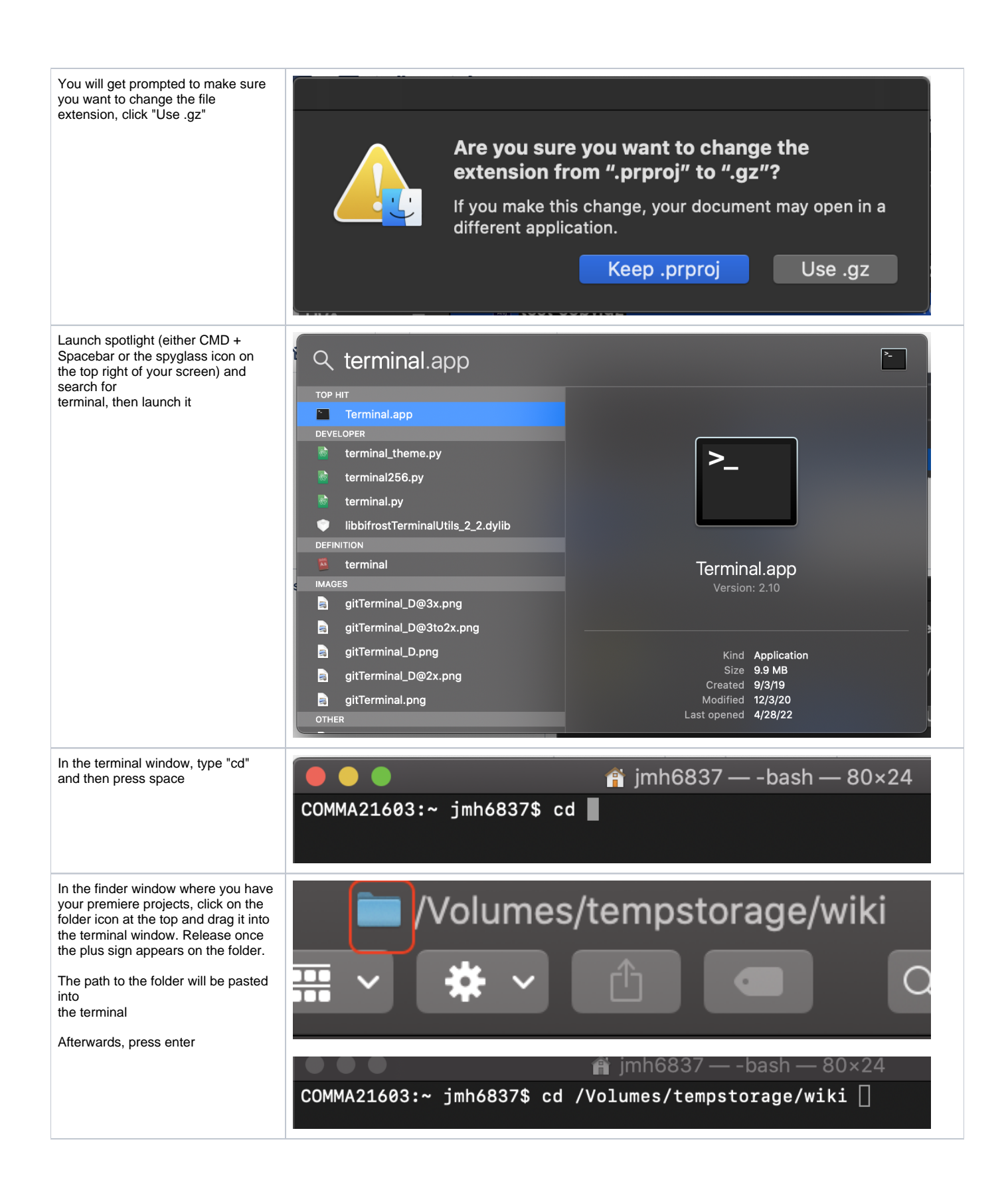

| You are now in the folder with your project                                                                                                    | COMMA21603:wiki jmh6837\$ gzip -d test\ copy.gz                                                                                                    |
|----------------------------------------------------------------------------------------------------|----------------------------------------------------------------------------------------------------|
| Type 'gzip -d projectname.gz'<br>(projectname being your projects file<br>name)                                                                                                    |                                                                                                    |
| You can type the first few letters and<br>then press the tab key to auto<br>complete the name up<br>to the extension, then add ".gz"                                                                                                    |                                                                                                    |
| #Note: If you have a space in the<br>filename, you will need to add a "\"<br>(backslash) before the space, like<br>this<br>"test\ copy.gz"                                                                                                    |                                                                                                    |
| Once done, press enter                                                                                                    |                                                                                                    |
| In the finder window, you will notice<br>now that the ".gz" has been<br>removed from the file.                                                                                                    | Name                                                                                                    |
| Now right click on it and select Open<br>With > TextEdit                                                                                                    | test copy                                                                                                    |
|                                                                                                    | Pr toot prorei                                                                                                    |
|                                                                                                    | test.prproj                                                                                                    |
|                                                                                                    |                                                                                                    |
|                                                                                                    |                                                                                                    |
|                                                                                                    | test community at 2:47 PM 1                                                                                                    |
|                                                                                                    | Copen                                                                                                    |
|                                                                                                    | Open With Market Strength Contract Strength Contract Strength Contract Strength Strength Stre |
|                                                                                                    | Move to Trash 💿 Atom.app                                                                                                    |
|                                                                                                    | Get Info Skype.app                                                                                                    |
|                                                                                                    | Rename App Store                                                                                                    |
|                                                                                                    | Compress "test copy" Other                                                                                                    |
| A window will open with a bunch of                                                                                                    | test copy                                                                                                    |
| text                                                                                                    | <pre>k?xml version="1.0" encoding="UTF-8" ?&gt; <premieredata version="3"></premieredata></pre>                                                                                                    |
| Count down to the 4th line                                                                                                    | <pre><project objecthet="1"></project> <project classid="62ad66dd-0dcd-42da-a660-6d8fbde94876" objectid="1" version="39"></project></pre>                                                                                                    |
| It'll look something like this<br>( <project 1"="" classid="&lt;/td&gt;&lt;td&gt;&lt;Properties Version=" objectid="1"><br/><projectviewstate.list classid="aab0946f-7a21-4425-8908-&lt;br&gt;fafa2119e30e" objectid="2" version="3"></projectviewstate.list></project> |                                                                                                    |
| 62ad66dd-0dcd-42da-a660-<br>6d8fbde94876" Version="39">)                                                                                                    | <pre><pre><pre><pre><pre><pre><pre><pre></pre></pre></pre></pre></pre></pre></pre></pre>                                                                                                    |
| 0000000000 0 VEISIUII= 38 21                                                                                                    | <pre>First&gt;2f2ad42b-f34b-4a3e-8c40-8b7535948e89</pre>                                                                                                    |
| Change the number after "Version"                                                                                                    | <pre></pre>                                                                                                    |
| to 1 so that line looks something like                                                                                                    | <pre>First&gt;5b4b5536-0dd7-4d8c-9a72-7f96d4386a46<!-- Second ObjectRef="2"/--></pre>                                                                                                    |
| ( <project classid="&lt;br&gt;62ad66dd-0dcd-42da-a660-&lt;/td&gt;&lt;td&gt;&lt;/ProjectViewState&gt;&lt;br&gt;&lt;/ProjectViewState&gt;&lt;/td&gt;&lt;/tr&gt;&lt;tr&gt;&lt;td&gt;6d8fbde94876" objectid="1" version="1">)</project>                                     | <projectviewstate classid="18fb911d-4f21-4b7b-b196-&lt;br&gt;b250dad79838" objectid="1" version="3"><br/><columns.list objectref="3"></columns.list></projectviewstate>                                                                                                    |
| Afterwards, press CMD + S or go to<br>file > save                                                                                                    | <projectviewstate.id>2f2ad42b-<br/>f34b-4a3e-8c40-8b7535948e89</projectviewstate.id>                                                                                                    |
|                                                                                                    | <pre><projectviewstate.originalid>5b4b5536-0dd7-4d8c-9a72-7f96d4386a46</projectviewstate.originalid></pre>                                                                                                    |
|                                                                                                    | <pre>ProjectViewState.ViewHidden&gt;</pre>                                                                                                    |

| Return to the terminal window and    |  |  |  |
|--------------------------------------|--|--|--|
| type 'gzip filename' (filename being |  |  |  |
| your filename #WITHOUT AN            |  |  |  |
| EXTENSION#)                          |  |  |  |

| type 'gzip filename' (filename being<br>your filename <b>#WITHOUT AN</b><br>EXTENSION#)<br>Then press enter                                                                                         | [COMMA21603:wiki jmh6837\$ gzip -d test\ copy.gz<br>[COMMA21603:wiki jmh6837\$ gzip test\ copy                                                                    |
|----------------------------------------------------------------------------------------------------|----------------------------------------------------------------------------------------------------|
| You should now see the '.gz'<br>extension again<br>Repeat the above steps to rename it<br>from '.gz' to '.prproj'                                                                                   | Name test copy.gz rest.prproj                                                                                                    |
| Once you have renamed the file<br>back to .prproj, open the project in<br>premiere.<br>You should get prompted to upgrade<br>the project, stating it was created in<br>an older version of premiere | Convert Project<br>This project was saved from a previous version of Adobe Premiere Pro and must be converted.<br>The original project file will not be modified. |
| Update the name / location as you<br>see fit and press Ok.<br>The project should now open and<br>you can verify that everything seems<br>to be as you had it on the other<br>version of premiere    | Location:     /Volumes/tempstorage/wiki <ul> <li>Browse</li> <li>Name:</li> <li>test copy_1</li> <li>Cancel OK</li> </ul>                                         |